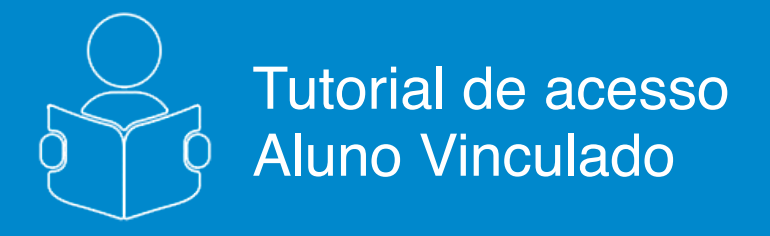

Convidado pela Escola menos de 16 anos

# **V**FGV ENSINO MÉDIO

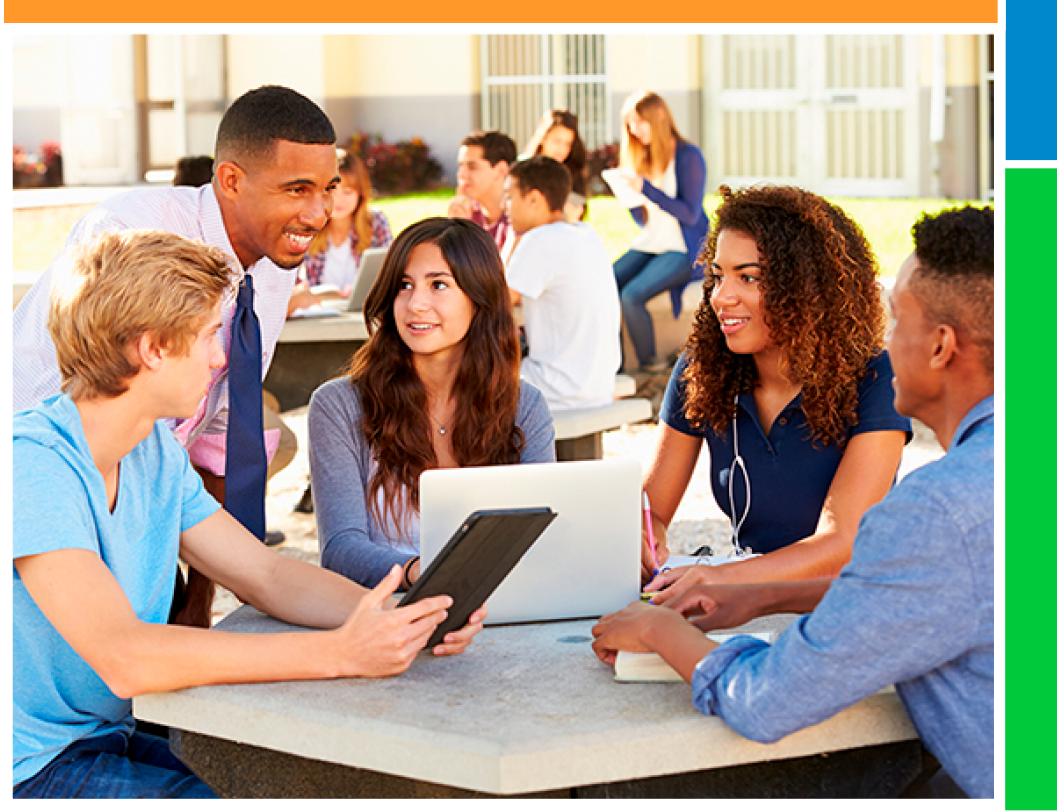

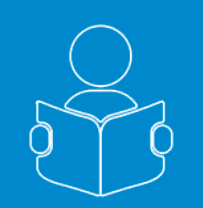

## Convidado pela Escola - menor de 16 anos

Esse tutorial tem como objetivo orientá-lo sobre a confirmação de cadastro ao ser convidado pela sua escola a acessar o Portal do **FGV Ensino Médio**.

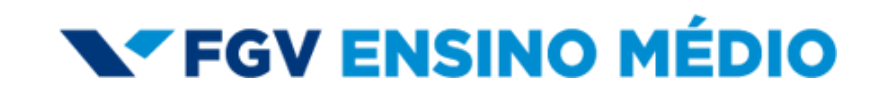

Tutorial de acesso Aluno Vinculado

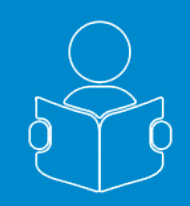

Para seguir os procedimentos descritos, você deve ter recebido um convite para acessar o portal vindo da sua escola ou da rede da qual a sua escola faz parte.

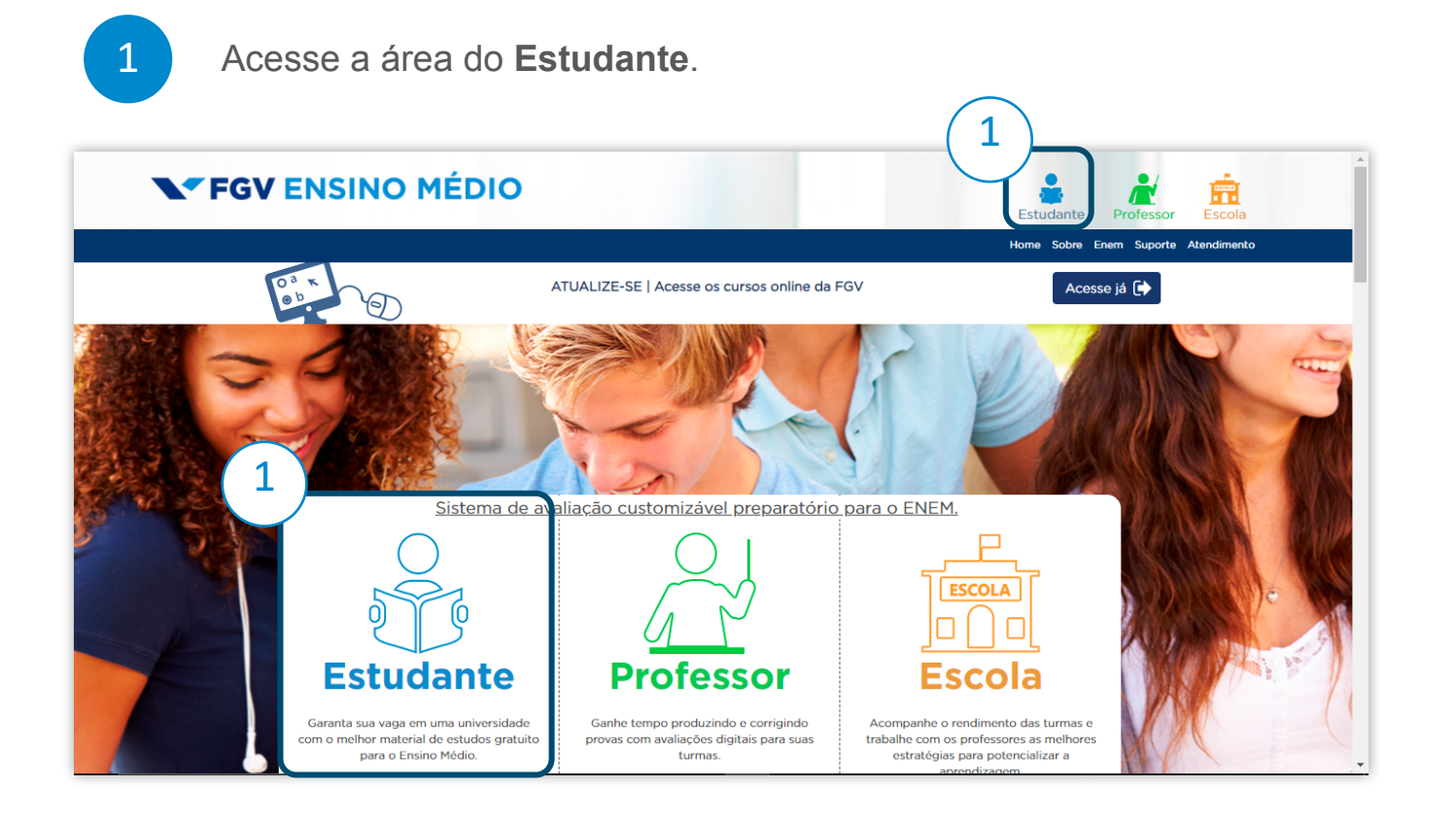

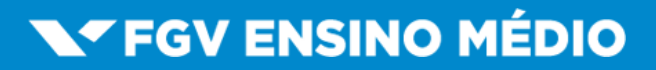

página 1 de 5

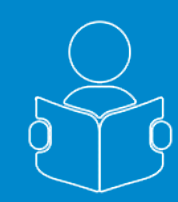

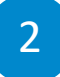

Insira o seu e-mail e clique em **Confirmar**.

| Faça seu login com:                                                              |  |  |  |
|----------------------------------------------------------------------------------|--|--|--|
| G• Google ou Cadastre-se                                                         |  |  |  |
| Entre com seu Nome de usuário/E-mail:                                            |  |  |  |
| E-mail                                                                           |  |  |  |
| Senha:                                                                           |  |  |  |
| Senha                                                                            |  |  |  |
| Manter-me Conectado Esqueci minha senha   Ativar minha conta                     |  |  |  |
| Convidado pela Escola/Rede (Primeiro acesso):<br>Informe seu e-mail de cadastro. |  |  |  |
| E-mail                                                                           |  |  |  |
| Confirmar 🕞                                                                      |  |  |  |

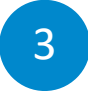

Você receberá um e-mail com um link para completar o seu cadastro. Clique em **Concluir Cadastro**.

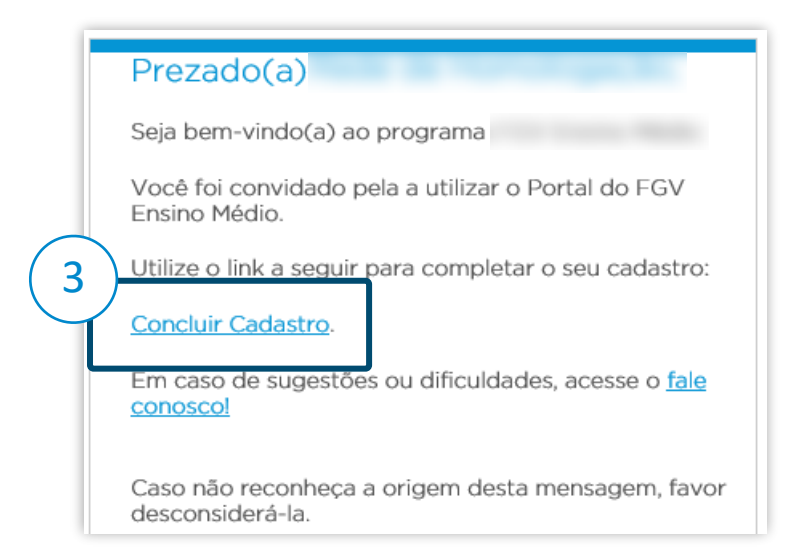

## **V**FGV ENSINO MÉDIO

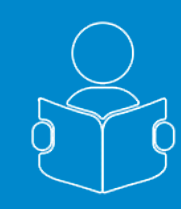

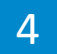

Conclua seu cadastro para acessar o portal.

- 4.1. Crie e confirme a sua senha;
- 4.2. Ao final, clique em Confirmar.

#### Concluir Cadastro

Obrigado por fazer parte do Projeto FGV Ensino Médio. Você foi convidado pela(o) sua Escola e poderá usufruir dos serviços oferecidos pelo nosso sistema. Atenção! Caso algum dado esteja incorreto, por favor, entre em contato com a sua escola.

| Nome:           | Data Nascimento                                       |           |
|-----------------|-------------------------------------------------------|-----------|
|                 | 18/03/2007                                            |           |
|                 | CPF:                                                  |           |
| E-mail:         |                                                       |           |
|                 | RG:                                                   |           |
| Nome da Escola: |                                                       |           |
|                 | Sexo:                                                 |           |
|                 |                                                       |           |
| Turma:          | Senha:                                                |           |
|                 |                                                       |           |
| UF:             | Confirmar Senha:                                      |           |
|                 |                                                       |           |
|                 | Regras para criação de senha:                         |           |
| Cidade:         | Mínimo de 8 caracteres; Pelo menos 1 letra maiúscula: | N         |
|                 | Pelo menos 1 letra minúscula;                         | F         |
|                 | • Pero menos um numero. (4.2)                         | F         |
|                 | Confirmar                                             | ה ה       |
|                 | Comma                                                 | <b></b> ' |

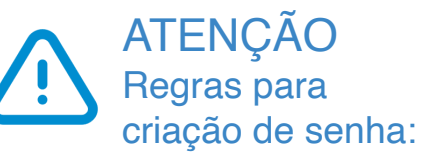

Mínimo de 8 caracteres; Pelo menos 1 letra maiúscula; Pelo menos 1 letra minúscula; Pelo menos um número.

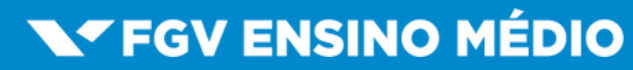

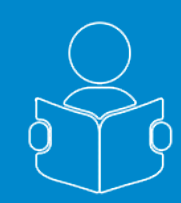

5

A partir de agora, sempre que quiser a c e s s a r o portal entre em ensinomediodigital.fgv.br e siga os seguintes passos:

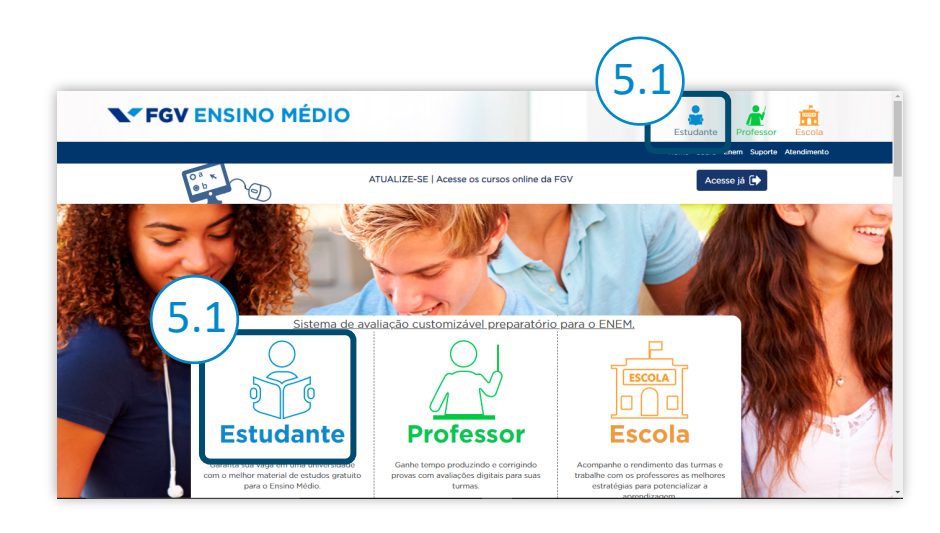

- 5.1. Clique em Estudante;
- 5.2. Insira o seu e-mail;
- 5.3. Insira sua senha;
- 5.4. Clique em Entrar.

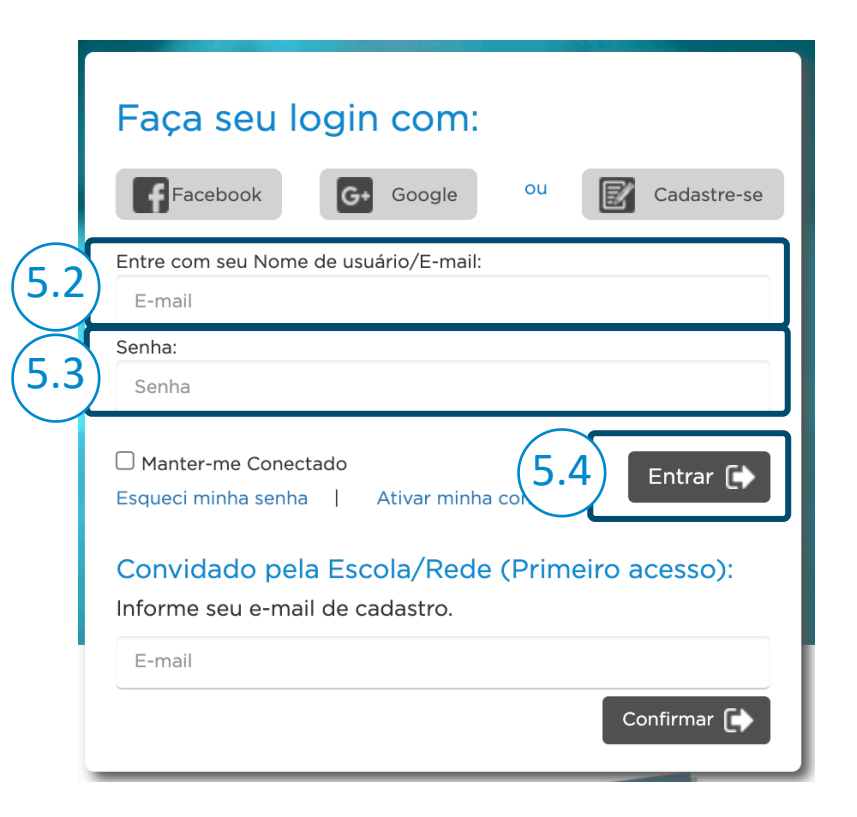

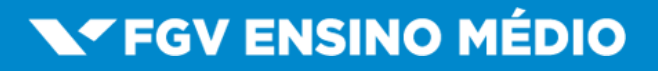

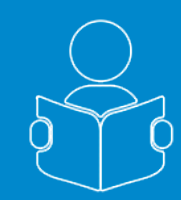

6

Os termos de acesso devem ser assinados por seu responsável, a mensagem abaixo deve aparecer até que seja realizada a assinatura online ou presencial por seu responsável.

Clique em **Continuar acessando** e você terá acesso ao portal e poderá se preparar para o vestibular com questões exclusivas.

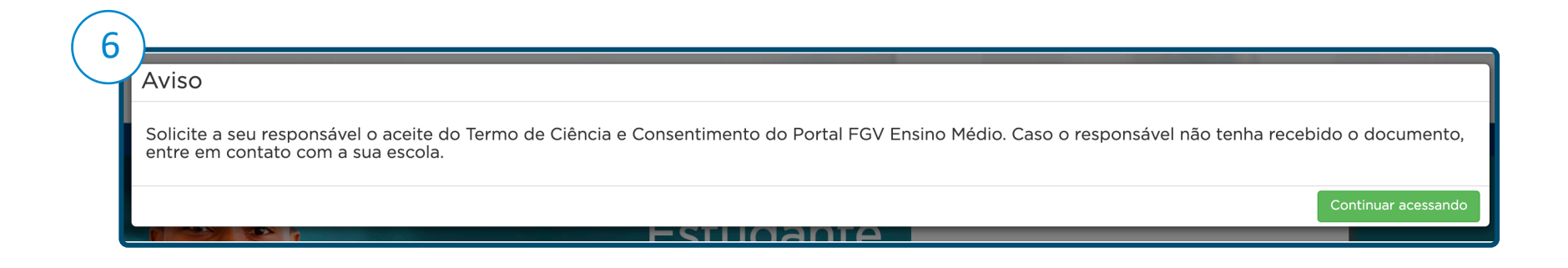

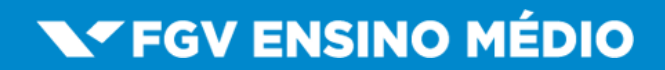